Балаларға арналған мектепке дейінгі ұйымға жолдаманы ұзарту жөніндегі нұсқаулық Балаларға арналған мектепке дейінгі ұйымға жолдаманы ұзарту үшін Сізге:

Баланы балаларға арналған мектепке дейінгі ұйымдарға жолдама алу үшін кезекке қою үшін:

- 1. Жүйенің негізгі парақшасына кіріп, «Мектеп жасына дейінгі балаларды БМҰ-ға кезекке қою» қызметін таңдау қажет.
- 2. Тізімнен ауданыңызды немесе қалаңызды таңдаңыз (Астана, Алматы, Ақтөбе қалаларына қатысты емес).
- 3. Ары қарай кілттерді сақтау орны тізімінен кілтті таңдап, ЭЦҚ (AUTH\_RSA кілті) көмегімен жеке кабинетке кіріп, «Сертификатты таңдау» батырмасын басу қажет (1-сурет)

| По ИИН          | По ЭЦП                 |          |
|-----------------|------------------------|----------|
| ИИН             |                        |          |
| ΦΝΟ             |                        |          |
| 🔵 Ваш Компьютер | Удостоверение личности | Казтокен |
|                 | Выбрать сертификат     |          |
|                 |                        |          |

1-сурет. Пайдаланушының авторизациясы

4. Ары қарай ЭЦҚ кілтін (AUTH\_RSA кілті) жүктеп, құпиясөзді енгізіп, «ОК» батырмасын басу қажет (2-сурет)

| Аутентификация                                                                                                  |                                                          |                                                                           |                        |
|----------------------------------------------------------------------------------------------------|----------------------------------------------------------|---------------------------------------------------------------------------|------------------------|
| Тип хранилища:                                                                                                  |                                                          | Персональный компьютер                                                    |                        |
| Туть к хранилищу:                                                                                               |                                                          | C:\Users\User\Documents\ЭЦП А                                             | AE\AUTH_RSA256_0fe610a |
| Зведите пароль на хранил                                                                                        | лище ключей:                                             | •••••                                                                     |                        |
|                                                                                                    | 0                                                        | бновить список ключей                                                     | Отмена                 |
| Зыберите ключ для аvтен                                                                                         | тификации:                                               |                                                                           |                        |
|                                                                                                    |                                                          |                                                                           |                        |
|                                                                                                    |                                                          |                                                                           |                        |
| Данные выбранного к                                                                                             | слюча — — — — — — — — — — — — — — — — — — —              |                                                                           |                        |
| - Данные выбранного н<br>Уникальное имя владел                                                                  | ключа<br>льца: 🔎                                         |                                                                           |                        |
| - Данные выбранного и<br>Уникальное имя владел<br>Срок действия:                                                | ключа<br>льца: Дерокальная<br>30.05.2018                 | 8 (13:35) - 30.05.2019 (13:35)                                            |                        |
| Данные выбранного к<br>Уникальное имя владел<br>Срок действия:<br>Серийный номер:                               | ключа<br>пьца:                                           | 8 (13:35) - 30.05.2019 (13:35)                                            | 3                      |
| Данные выбранного и<br>Уникальное имя владел<br>Срок действия:<br>Серийный номер:<br>Имя издателя:              | ключа<br>льца:                                           | хуәландырушы орталық (RSA)                                                | 1                      |
| Данные выбранного и<br>Уникальное имя владел<br>Срок действия:<br>Серийный номер:<br>Имя издателя:<br>Алгоритм: | ключа<br>льца:                                           | 8 (13:35) - 30.05.2019 (13:35)<br>куәландырушы орталық (RSA)              | 3                      |
| Данные выбранного и<br>Уникальное имя владел<br>Срок действия:<br>Серийный номер:<br>Имя издателя:<br>Алгоритм: | слюча<br>льца:<br>30.05.2011<br>¥ЛТТЫҚ К<br>RSA          | 8 (13:35) - 30.05.2019 (13:35)<br>суәландырушы орталық (RSA)<br>Подписать | Отмена                 |
| Данные выбранного и<br>Уникальное имя владел<br>Срок действия:<br>Серийный номер:<br>Имя издателя:<br>Алгоритм: | слюча<br>льца:<br>30.05.2011<br>¥ЛТТЫҚ К<br>RSA          | 8 (13:35) - 30.05.2019 (13:35)<br>суәландырушы орталық (RSA)<br>Подписать | Отмена                 |
| Данные выбранного и<br>Уникальное имя владел<br>Срок действия:<br>Серийный номер:<br>Имя издателя:<br>Алгоритм: | слюча<br>льца: 30.05.201<br>30.05.201<br>¥ЛТТЫҚ К<br>RSA | 8 (13:35) - 30.05.2019 (13:35)<br>суәландырушы орталық (RSA)<br>Подписать | Отмена                 |

2-сурет. Құпиясөзді енгізу

5. Құпиясөз дұрыс енгізілген жағдайда, ЭЦҚ иесінің деректері пайда болады. Осы қадамда «Кіру» батырмасын басу қажет (3-сурет)

| По ИИН       | По ЭЦП |
|--------------|--------|
|              |        |
|              |        |
| ВОЙТИ Отмена |        |

3-сурет. Авторизация

Назар аударуды сұраймыз! Жүйеге бірінші рет кірген кезде электрондық поштаны көрсету қажет

6. Ары қарай авторизациядан өткеннен кейін негізгі мәзірде «Баланы кезекке қою» тарауын таңдау қажет (4-сурет)

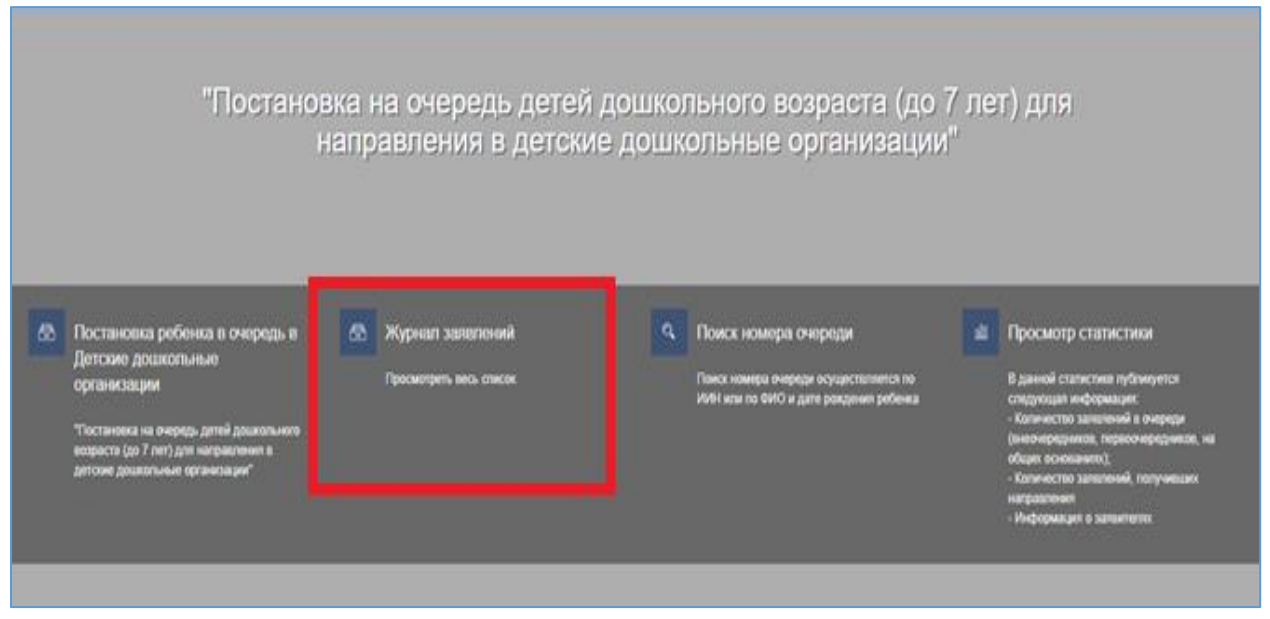

4-сурет. Өтініштер журналын қарап шығу

## Назар аударыңыз!

## Кезекке қою туралы өтінім баланы кезекке қоюға өтінімді берген Өтініш берушілерде ғана көрсетілетіндігіне назар аударуды сұраймыз.

Егер Сіз баланың ата-анасы болып табылсаңыз, бірақ өтініш көрсетілмесе, Сіз өтінішіңізді өзіңіздің ЖСН-ге қоса біріктіруіңіз қажет (толығырақ ақпарат «Өтінішті ата-ананың ЖСН-ға біріктіру» нұсқаулығында келтірілген).

## 7. Өтінішті ашу үшін өтініштің жолағын басу қажет (5-сурет)

| 0          | - |            |           |    | трата создания | ФИО заявителя | Номер очереди | <b>T T</b> | ИИН ребенка | • | ФИО ребенка | Номер 🛛 🍸        |
|------------|---|------------|-----------|----|----------------|---------------|---------------|------------|-------------|---|-------------|------------------|
|            | _ | (Rep)      | (Box)     | 12 | 0              | 0             |               | 0          | 0           |   | 0           | 0                |
| 09.09.2011 |   | Без льготы | В очереди |    | 30.07.2018     |               | 1             |            |             |   |             | UC.2018.000016.1 |
| 09.09.2011 |   | Без льтоты | В очереди |    | 30.07.2018     |               | 1             |            |             |   |             | 18.000016.1      |

5-сурет. Өтініш бойынша ақпаратты қарап шығу

8. Ары қарай «Жолдаманы ұзарту» батырмасын басу қажет (6-сурет)

| Номер 🍸          | ФИО ребенка 🏾 🍸      | ИИН ребенка 🏾 🍸        | 🝸 Номер очереди | ФИО заявителя 🏻 🍸    | Дата создания 🛛 🍸           | Статус 🍸              | Тип льготности 🛛 📍     | Дата рождения 🛛 🝸 |    |
|------------------|----------------------|------------------------|-----------------|----------------------|-----------------------------|-----------------------|------------------------|-------------------|----|
| Q                | Q                    | Q                      | Q               | Q                    | ۹ 🖬                         | (Bce) •               | (Bce) 💌                | ۹ 🖬               |    |
| UO.2018.000027.1 |                      |                        | 2               | НЕТ ДАННЫХ Обр       | 03.08.2018                  | В очереди             | Без льготы             | 20.04.2015        |    |
|                  |                      |                        |                 |                      |                             |                       |                        |                   |    |
| Информация       | о заявлении          | 1стория изменений      | Общие документь | al                   |                             |                       |                        |                   |    |
|                  |                      |                        |                 |                      |                             |                       |                        |                   |    |
| 8 I              | Информация           | о заявителе            |                 |                      |                             |                       |                        |                   |    |
|                  |                      |                        |                 |                      |                             |                       |                        |                   |    |
| Дата рождені     | ия                   |                        |                 | Телефо               | н 777777777                 |                       |                        |                   |    |
| E-mail 1@gma     | il.com               |                        |                 | Адрес                |                             |                       |                        |                   |    |
| 0.0              |                      |                        |                 |                      |                             |                       |                        |                   |    |
| ති               | Данные ребе          | нка                    |                 |                      |                             |                       |                        |                   |    |
| Полное имя       |                      |                        |                 | иин                  |                             |                       |                        |                   |    |
| Дата рождени     | ия                   |                        |                 | Тип лыг              | отности Без льготы          |                       |                        |                   |    |
| Номер очере,     | ди 2                 |                        |                 | Номер                | очереди по льготной         | категории 0           |                        |                   |    |
| [°]              | Информация           | о заявлении            |                 |                      |                             |                       |                        |                   |    |
|                  |                      |                        |                 |                      |                             |                       |                        |                   |    |
| Номер заявле     | ения UO.2018.000027. | 1                      |                 | Дата ре              | <b>гистрации</b> 03.08.2018 | 15:58:49              |                        |                   |    |
| Номер ПЭП        |                      | /0                     |                 | Номер                | цон                         |                       | -58-40 (a autor a 02 ( | 0.0010            |    |
| текущее состо    | зяние принято реше   | пие (овідано направлен | ис)             | Дата и 1<br>15:58:49 | ремя последнего изм         | иенения 05.06.2016 15 | золчэ (в очереди с озл | 0.2010            |    |
| Дополнитель      | ный Email            |                        |                 | Дополн               | ительный телефон            |                       |                        |                   |    |
|                  |                      |                        |                 |                      |                             |                       |                        |                   |    |
| 0                |                      |                        |                 |                      |                             |                       |                        |                   | S  |
| Отозвать н       | аправление П         | родлить направлен      | ие              |                      |                             |                       |                        |                   | Id |
|                  |                      |                        |                 |                      |                             |                       |                        |                   | 1  |
|                  |                      |                        |                 |                      |                             |                       |                        |                   | _  |

6-сурет. Балабақшаға жолдаманы ұзарту

## Назар аударыңыз! Жолдаманы ұзарту мүмкіндігі күнтізбелік 30 күнге дейін максималды мерзімге 1 рет қарастырылған.

9. Одан кейін ұзарту күні мен себебін көрсетіп, «Ұзарту» батырмасын басып (7-сурет), ЭЦҚ (RSA) сертификатын жүктеу қажет.

| ПРОДЛИТЬ НАПРАВЛЕНИЕ                                                              |                                                              | ×  |  |
|-----------------------------------------------------------------------------------|--------------------------------------------------------------|----|--|
| 🧮 Информация о направлении                                                        |                                                              |    |  |
| ФИО ребенка:<br>АБУБАКИР ИБО-ОГЛЫ ИСЛАМОВИЧ                                       | Статус направления: Не зачислен                              |    |  |
| Название детского ЧДС 1<br>садика:                                                | направления:<br>03.08.2018, 16:22:07                         |    |  |
| Адрес детского вамаваывпва<br>садика:                                             | Дата истечения<br>срока направления:<br>03.08.2018, 16:32:07 |    |  |
| <ul> <li>Дата продления</li> <li>         •••••••••••••••••••••••••••••</li></ul> |                                                              |    |  |
|                                                                                   |                                                              | // |  |
|                                                                                   | Продлить Отмена                                              |    |  |

7-сурет. Балабақшаға жолдаманы ұзарту

10. ЭЦҚ-ны жүктегеннен кейін кілттер қоймасының құпиясөзін енгізіп, «Кілттер тізімін жаңарту» батырмасын басу қажет (8-сурет)

| Х |
|---|
|   |
|   |
|   |
|   |
|   |
|   |
|   |

- 8-сурет. Деректерге қол қою
- 11. Таңдалынған кілттің деректері көрсетіледі. Қорытынды қадамда «Қол қою» батырмасын басу қажет (9-сурет)

| Формирование ЭЦП в формате XML      |                        | ×      |
|-------------------------------------|------------------------|--------|
| Подпись данных                      |                        |        |
| Тип хранилища:                      | Персональный компьютер |        |
| Путь к хранилищу:                   |                        |        |
| Введите пароль на хранилище ключей: | •••••                  |        |
| Обн                                 | ювить список ключей    | Отмена |
| Выберите ключ для подписи:          |                        |        |
| Данные выбранного ключа             |                        |        |
| Уникальное имя владельца:           |                        |        |
| Срок действия:                      |                        |        |
| Серийный номер:                     |                        |        |
| Имя издателя:                       |                        |        |
| Алгоритм: RSA                       |                        |        |
| >                                   | Подписать              | Отмена |
|                                     |                        |        |
|                                     |                        |        |
|                                     |                        |        |

9-сурет. Деректерге қол қою